# HP DecisionCenter

for the AIX,  $\mathsf{Windows}^{\texttt{R}}\text{, and }\mathsf{Itanium}^{\texttt{R}}\text{ operating systems}$ 

Software Version: 2.00

Best Practices for Data Warehouse Administration Guide

Document Release Date: December 2007 Software Release Date: December 2007

Last Updated: 16 October 2007

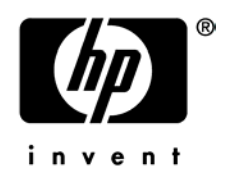

## Legal Notices

### Warranty

The only warranties for HP products and services are set forth in the express warranty statements accompanying such products and services. Nothing herein should be construed as constituting an additional warranty. HP shall not be liable for technical or editorial errors or omissions contained herein.

The information contained herein is subject to change without notice.

### **Restricted Rights Legend**

Confidential computer software. Valid license from HP required for possession, use or copying. Consistent with FAR 12.211 and 12.212, Commercial Computer Software, Computer Software Documentation, and Technical Data for Commercial Items are licensed to the U.S. Government under vendor's standard commercial license.

### **Copyright Notices**

© Copyright 2007–2008Hewlett-Packard Development Company, L.P.

### **Trademark Notices**

Adobe® is a trademark of Adobe Systems Incorporated.

Microsoft® and Windows® are U.S. registered trademarks of Microsoft Corporation.

UNIX® is a registered trademark of The Open Group.

# Support

You can visit the HP Software support web site at:

### www.hp.com/go/hpsoftwaresupport

This Web site provides contact information and details about the products, services, and support that HP Software offers.

HP Software online software support provides customer self-solve capabilities. It provides a fast and efficient way to access interactive technical support tools needed to manage your business. As a valued support customer, you can benefit by using the HP Software Support web site to:

- Search for knowledge documents of interest
- Submit and track support cases and enhancement requests
- Download software patches
- Manage support contracts
- Look up HP support contacts
- Review information about available services
- Enter into discussions with other software customers
- Research and register for software training

Most of the support areas require that you register as an HP Passport user and sign in. Many also require a support contract.

To find more information about access levels, go to:

### www.hp.com/managementsoftware/access\_level

To register for an HP Passport ID, go to:

#### www.managementsoftware.hp.com/passport-registration.html

# Contents

| Best Practices for Data Warehouse Administrators                                                                                                    | 6                                                                                                    |
|----------------------------------------------------------------------------------------------------|----------------------------------------------------------------------------------------------------|
| ETL data flow                                                                                                    | 7                                                                                                    |
| Connect-It mappings                                                                                                    |                                                                                                    |
| Data synchronization                                                                                                    | 8                                                                                                    |
| Aggregation                                                                                                    | 9                                                                                                    |
| Hierarchy                                                                                                    | 9                                                                                                    |
| ETL validation tools                                                                                                    |                                                                                                    |
| Validating the ETL process                                                                                                    |                                                                                                    |
| Validation status                                                                                                    |                                                                                                    |
| Backup file names                                                                                                    |                                                                                                    |
| How do I configure the etl.properties file?                                                                                                    |                                                                                                    |
| How do I create the validation logging database?                                                                                                    | 14                                                                                                    |
| How do I monitor the Connect-It log?                                                                                                    |                                                                                                    |
| How do I use another scenario name?                                                                                                    |                                                                                                    |
| How do I use another Connect-It service name?                                                                                                    |                                                                                                    |
| Data warehouse utilities                                                                                                    |                                                                                                    |
| Verification utilities                                                                                                    |                                                                                                    |
| Diagnostic utilities                                                                                                    |                                                                                                    |
| Disaster recovery process utilities                                                                                                    |                                                                                                    |
| JDBC connections                                                                                                    |                                                                                                    |
| Best practices: Data warehouse administration                                                                                                    |                                                                                                    |
|                                                                                                    |                                                                                                    |
| Add an index to ServiceCenter data                                                                                                    |                                                                                                    |
| Add an index to ServiceCenter data<br>Administer databases                                                                                                    | 25                                                                                                    |
| Add an index to ServiceCenter data<br>Administer databases<br>Avoid NULL keys                                                                                                    | 25<br>                                                                                                    |
| Add an index to ServiceCenter data<br>Administer databases<br>Avoid NULL keys<br>Configure scenario schedulers                                                                                                    |                                                                                                    |
| Add an index to ServiceCenter data<br>Administer databases<br>Avoid NULL keys<br>Configure scenario schedulers<br>Manage the schema                                                                                                    |                                                                                                    |
| Add an index to ServiceCenter data<br>Administer databases<br>Avoid NULL keys<br>Configure scenario schedulers<br>Manage the schema<br>Monitor Business Objects reporting server                                                                                                    |                                                                                                    |
| Add an index to ServiceCenter data<br>Administer databases<br>Avoid NULL keys<br>Configure scenario schedulers<br>Manage the schema<br>Monitor Business Objects reporting server<br>Monitor the ETL process                                                                                                    |                                                                                                    |
| Add an index to ServiceCenter data<br>Administer databases<br>Avoid NULL keys<br>Configure scenario schedulers<br>Manage the schema<br>Monitor Business Objects reporting server<br>Monitor the ETL process<br>Review system tables                                                                                                    |                                                                                                    |
| Add an index to ServiceCenter data                                                                                                    |                                                                                                    |
| Add an index to ServiceCenter data                                                                                                    |                                                                                                    |
| Add an index to ServiceCenter data                                                                                                    |                                                                                                    |
| Add an index to ServiceCenter data         Administer databases         Avoid NULL keys         Configure scenario schedulers.         Manage the schema         Monitor Business Objects reporting server         Monitor the ETL process         Review system tables         RDS_CIT_LOG table         RDS_CITSCHPTR_LOG table.         RDS_DBINFO table         RDS_DBINFO table                                                                                                    |                                                                                                    |
| Add an index to ServiceCenter data         Administer databases         Avoid NULL keys         Configure scenario schedulers         Manage the schema         Monitor Business Objects reporting server         Monitor the ETL process         Review system tables         RDS_CIT_LOG table         RDS_CITSCHPTR_LOG table         RDS_DBINFO table         RDS_ETLSYNC_LOG table         RDS_LOCUNEO table         RDS_LOCUNEO table         RDS_LOCUNEO table                                                                                                    | 25<br>28<br>29<br>30<br>30<br>30<br>31<br>31<br>31<br>32<br>33<br>33<br>34<br>35<br>36<br>37                                                                                                    |
| Add an index to ServiceCenter data         Administer databases         Avoid NULL keys         Configure scenario schedulers         Manage the schema         Monitor Business Objects reporting server         Monitor the ETL process         Review system tables         RDS_CIT_LOG table         RDS_CITSCHPTR_LOG table         RDS_DBINFO table         RDS_ETLSYNC_LOG table         RDS_LOGINFO table         RDS_SCDCOLUMN table                                                                                                    | 25<br>28<br>29<br>30<br>30<br>30<br>31<br>31<br>31<br>32<br>33<br>33<br>34<br>34<br>35<br>36<br>37<br>38<br>40                                                                                  |
| Add an index to ServiceCenter data         Administer databases         Avoid NULL keys         Configure scenario schedulers         Manage the schema         Monitor Business Objects reporting server         Monitor the ETL process         Review system tables         RDS_CIT_LOG table         RDS_CITSCHPTR_LOG table         RDS_DBINFO table         RDS_ETLSYNC_LOG table         RDS_LOGINFO table         RDS_SCDCOLUMN table         RDS_SEQUENCE table                                                                                                    | 25 $28$ $29$ $30$ $30$ $31$ $31$ $31$ $32$ $33$ $34$ $35$ $36$ $37$ $38$ $40$ $41$                                                                                                    |
| Add an index to ServiceCenter data         Administer databases         Avoid NULL keys         Configure scenario schedulers         Manage the schema         Monitor Business Objects reporting server         Monitor the ETL process         Review system tables         RDS_CIT_LOG table         RDS_CITSCHPTR_LOG table         RDS_DBINFO table         RDS_ETLSYNC_LOG table         RDS_LOGINFO table         RDS_SCDCOLUMN table         RDS_SEQUENCE table         RDS_TIMEDIM_D table                                                                                                    | $\begin{array}{c}$                                                                                                    |
| Add an index to ServiceCenter data         Administer databases         Avoid NULL keys         Configure scenario schedulers         Manage the schema         Monitor Business Objects reporting server         Monitor the ETL process         Review system tables         RDS_CIT_LOG table         RDS_CITSCHPTR_LOG table         RDS_DBINFO table         RDS_ETLSYNC_LOG table         RDS_LOGINFO table         RDS_SEQUENCE table         RDS_SEQUENCE table         RDS_TIMEDIM_D table         RDS_UNIQUECOLUMN table                                                                                                    | $\begin{array}{c}$                                                                                                    |
| Add an index to ServiceCenter data         Administer databases         Avoid NULL keys         Configure scenario schedulers         Manage the schema         Monitor Business Objects reporting server         Monitor the ETL process         Review system tables         RDS_CIT_LOG table         RDS_CITSCHPTR_LOG table         RDS_DBINFO table         RDS_DBINFO table         RDS_LOGINFO table         RDS_SCDCOLUMN table         RDS_SEQUENCE table         RDS_TIMEDIM_D table         RDS_UNIQUECOLUMN table         RDS_UNIQUECOLUMN table         RDS_UNIQUECOLUMN table                                                 | $\begin{array}{c} 25\\ 28\\ 29\\ 30\\ 30\\ 30\\ 30\\ 30\\ 31\\ 31\\ 31\\ 31\\ 31\\ 32\\ 33\\ 34\\ 35\\ 33\\ 34\\ 35\\ 33\\ 34\\ 35\\ 38\\ 40\\ 41\\ 41\\ 41\\ 41\\ 41\\ 44\\ 44\\ 44\\ 44\\ 44$ |
| Add an index to ServiceCenter data         Administer databases         Avoid NULL keys         Configure scenario schedulers.         Manage the schema.         Monitor Business Objects reporting server         Monitor the ETL process         Review system tables.         RDS_CIT_LOG table         RDS_CITSCHPTR_LOG table.         RDS_CITSYNC_LOG table.         RDS_DBINFO table         RDS_LOGINFO table.         RDS_SEQUENCE table.         RDS_SEQUENCE table.         RDS_TIMEDIM_D table.         RDS_UNIQUECOLUMN table.         RDS_UNIQUECOLUMN table.         RDS_UNIQUECOLUMN table.         RDS_UNIQUECOLUMN table. | $\begin{array}{cccccccccccccccccccccccccccccccccccc$                                                                                                    |
| Add an index to ServiceCenter data         Administer databases         Avoid NULL keys         Configure scenario schedulers         Manage the schema         Monitor Business Objects reporting server         Monitor the ETL process         Review system tables         RDS_CIT_LOG table         RDS_CITSCHPTR_LOG table         RDS_CITSYNC_LOG table         RDS_DBINFO table         RDS_ETLSYNC_LOG table         RDS_LOGINFO table         RDS_SEQUENCE table         RDS_SEQUENCE table         RDS_UNIQUECOLUMN table         Data warehouse checklist         General environment         Database issues                    | $\begin{array}{cccccccccccccccccccccccccccccccccccc$                                                                                                    |

| Troubleshooting hints                 | 48 |
|---------------------------------------|----|
| Data warehouse architecture           | 49 |
| Design                                | 50 |
| Naming conventions                    | 51 |
| Dimension table system keys           | 52 |
| Fact table ETL processes              | 52 |
| Main dimension table changes          | 53 |
| Referenced dimension table changes    | 53 |
| Universe filter condition changes     | 53 |
| Example: Data warehouse customization | 54 |
| Example: Index creation               | 55 |

# Best Practices for Data Warehouse Administrators

The DecisionCenter data warehouse is the foundation of the analytic and optimization modules. Administrators can maximize the data warehouse performance with routine tasks that monitor the Extract, Load, and Transform (ETL) processes.

By adhering to the recommended best practices, administrators can ensure the DecisionCenter data warehouse reliability in production environments. The data warehouse utilities can help to:

- Provide data verification.
- Diagnose problems.
- Recover records.

See the *HP DecisionCenter Installation Guide* for detailed information about setting up your data warehouse, data sources, data targets, and mapping information. See the **HP Software Support** web site (http://www.hp.com/go/hpsoftwaresupport/) if you need to customize an existing data warehouse database. Most of the support areas require that you register as an HP Passport user and sign in. Many also require an active support contract. To register for an HP Passport ID, go to the **HP Passport Registration** web site (http://www.managementsoftware.hp.com/passport-registration.html).

#### **Related topics**

ETL data flow ETL validation tools JDBC connections Best practices: Data warehouse administration Data warehouse checklist Data warehouse architecture Fact table ETL processes Example: Data warehouse customization Example: Index creation

# ETL data flow

The DecisionCenter data warehouse contains multiple data marts for IT performance analytics, Online Analytical Processing (OLAP), and operational detail information for online ad hoc query and operational reporting. The Extract, Transform, and Load (ETL) process for the DecisionCenter data warehouse handles the transfer of data from ServiceCenter and AssetCenter to provide insight and actionable IT performance analytics.

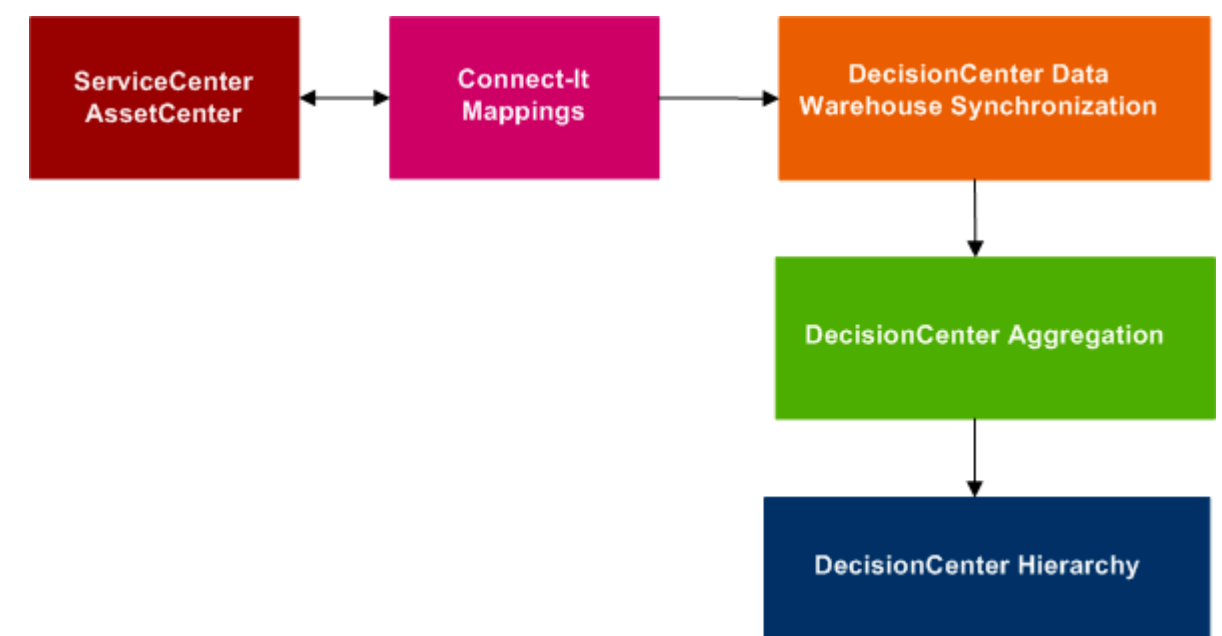

#### **Related topics**

Best Practices for Data Warehouse Administrators

ETL validation tools JDBC connections Best practices: Data warehouse administration Data warehouse checklist Data warehouse architecture Fact table ETL processes Example: Data warehouse customization Example: Index creation

Connect-It mappings Data synchronization Aggregation Hierarchy

### Connect-It mappings

The Connect-It tool uses mapping scenarios to extract data from the source ServiceCenter or AssetCenter tables to data warehouse dimension and operational tables. Direct mappings populate operational tables while dimension mappings populate dimension tables.

| Mapping type   | Description                                                                                                    |
|----------------|----------------------------------------------------------------------------------------------------|
| Direct         | The mappings for operational tables are straight mappings. Most of the transformations convert data types; for example, converting dates and array data into long text. The data warehouse delivers the transformation functions to the Connect-It component and distributes them as the rds.bas file in the Connect-It configuration data warehouse directory.<br>Note: All the date values are stored as local time in the data warehouse. For                                             |
|                | ServiceCenter, the dates are converted from GMT in the ServiceCenter source to the local time of the DecisionCenter data warehouse server.                                                                                                    |
| Dimension      | The main differences between dimension table mappings and direct mappings are<br>surrogate key generation and slowly changing dimension (SCD) processing. The<br>Connect-It data warehouse configuration components deliver all the transformations.<br>Note: Dimension surrogate keys are populated based on the DecisionCenter data<br>warehouse RDS_SEQUENCE system table. The sequence table values are refreshed<br>by each cycle of the DecisionCenter data warehouse synchronization. |
| Related topics |                                                                                                    |

## ETL data flow

5

Data synchronization Aggregation Hierarchy

### Data synchronization

DecisionCenter allows you to synchronize user records with the data warehouse. You can also synchronize your AssetCenter and ServiceCenter deletion event records in the data warehouse.

You can use the HP Connect-It Scheduler Editor to schedule automatic data synchronization.

The following table lists the files that DecisionCenter uses or creates during the synchronization process.

| File<br>name                               | Description                                                                                                    |
|--------------------------------------------|----------------------------------------------------------------------------------------------------|
| rds_ac.scn<br>rds_sc.scn                   | Contains the data scenario information.                                                                                                    |
| rds_ac.ini<br>rds_sc.ini                   | Contains the tables that are in the sync and the time of the next scheduled data sync.                                                                                                    |
| rds_ac.log<br>rds_sc.log                   | Contains the data sync activity records. The system continuously appends information to this file while the service is active. You can check the log file to monitor the status of your data synchronization.                          |
|                                            | You can find the SCN and INI files in the <b>cit</b> directory of the data warehouse installation. The LOG files are in the <b>logs</b> directory of the data warehouse installation. The data warehouse installation default path is: |
|                                            | \\\HP\DecisionCenter 2.00\ITPA-SM for ServiceCenter and Service Manager<br>\\\HP\DecisionCenter 2.00\ITPA-AM for AssetCenter                                                                                                    |
| Related top                                | ics                                                                                                    |
| ETL data flow                              |                                                                                                    |
| Connect-It map<br>Aggregation<br>Hierarchy | ppings                                                                                                    |

### Aggregation

Based on definitions in the data warehouse XML schema file, the process recalculates all DecisionCenter aggregates. To achieve the best performance, set the number of aggregations and the fields defined for each aggregation to the minimum required. All summarized measurements defined in the Business Objects universes use aggregate awareness functionality to take advantage of these pre-aggregated calculations. Set the aggregation synchronization interval based on the refresh scheduling of reports and how the frequency of the Connect-It mapping schedules.

#### **Related topics**

ETL data flow

Connect-It mappings Data synchronization Hierarchy

### Hierarchy

The ETL process generates all DecisionCenter hierarchies based on the hierarchy section defined in the data warehouse XML schema file. For optimum performance, set the number of hierarchies and the levels of the hierarchies to the minimum required.

The DecisionCenter 1.00 hot fix patch includes synchronization transaction work control and logging for the synchronization of fact tables, aggregations and hierarchy tables.

The DecisionCenter 2.00 synchronization process has improvements in the following areas:

- Auto-indexing for dimension tables, fact tables and association tables
- Deletion process
- Logging
- Exception handling

#### **Related topics**

ETL data flow

Connect-It mappings Data synchronization Aggregation

### ETL validation tools

DecisionCenter has a set of validation tools to verify that your Extract, Transform, and Load (ETL) processes ran correctly and that all records transferred successfully to the DecisionCenter data warehouse. These validation tools run in conjunction with the HP Connect-It scenarios that transfer data from external applications to the DecisionCenter data warehouse. When errors occur, the validation tools send e-mail notifications. There are three ETL validation tools.

- The Pre-Mapping tool creates a backup of Connect-It synchronization scheduler pointers, recovers all data warehouse sequence numbers if necessary, and sends email notification if the ETL process failed.
- The Post-Mapping tool checks the last Connect-It scenario synchronization session and mapping logs. If session errors or data mapping errors occur, the Post-Mapping tool sends e-mail notification, and sets a scenario failure flag.
- The Post-Sync tool verifies the Connect-It synchronization condition of the mapping and ETL processes. If errors occur, the Post-Sync tool sends e-mail notification, and stops the Connect-It service.

For more information about Connect-It ETL processes, see the *DecisionCenter Installation Guide*.

#### **Related topics**

Best practices for Data Warehouse Administrators

ETL data flow JDBC connections Best practices: Data warehouse administration Data warehouse checklist Data warehouse architecture Fact table ETL processes Example: Data warehouse customization Example: Index creation

### Validating the ETL process

When the ETL Validator is on during the Extract, Transform, and Load (ETL) process, the Connect-It service performs an update synchronization.

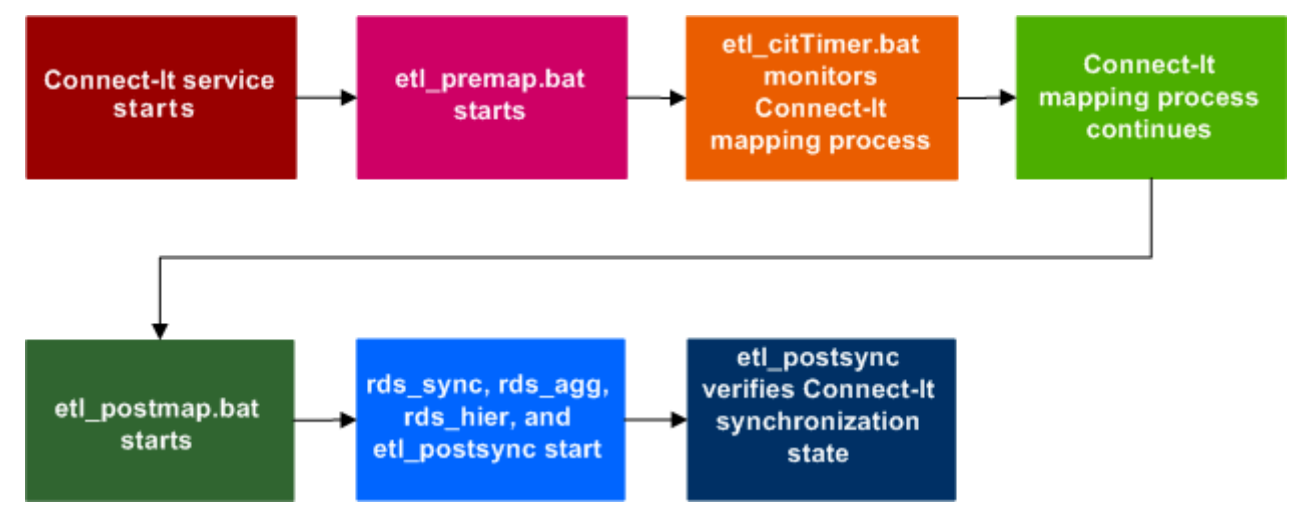

The Pre-Mapping tool triggers a program that monitors the Connect-It mapping process. The Post-Mapping tool then checks synchronization sessions and mapping logs. The Post-Sync tool verifies the Connect-It synchronization state. If session errors occur, administrators receive e-mail notification.

It is important that you verify the completeness of the ETL process manually before you begin the validation. To adhere to best practices, start the validators after you run the initial and update data warehouse synchronizations.

The validation tools require a logging database to monitor the log files and a configured etl.properties file. See Related topics to create the database and configure the file.

### Validation status

When validation is successful, the administrator receives the following e-mail:

Please check CIT logs CIT Session ID = 50432

The CIT Session ID statement indicates that the process succeeded.

When validation fails, DecisionCenter sends an e-mail to the administrator. For example:

Please check CIT logs
RDS STATE\_FLAG = CIT\_START
(ETL Post Sync Validator)

The **STATE\_FLAG** statement indicates that the Connect-It ETL process failed. You can search for the cause of the failure by viewing the appropriate:

- Connect-It logs.
- Validator logs.
- Validation failure troubleshooting guide.

**Note:** If you set the **stopindicator** parameter in the etl.properties file to 1, you must restart the Connect-It service after you correct the problem.

Two additional tables provide troubleshooting information.

| Table           | Validation information                                                                                           |
|-----------------|----------------------------------------------------------------------------------------------------|
| RDS_LOGINFO     | Specifies the status of the validation                                                                           |
| RDS_CITSYNC_LOG | Verifies table name and record count information<br>for source and target connectors mentioned in the<br>e-mail. |

### Backup file names

The validation process backs up and renames the scenario INI and service LOG files to prevent overwriting the files when the scenario runs. By renaming the files, you can revert to a previous INI file or check a specific LOG for errors.

| Original file name | Renamed file name          |
|--------------------|----------------------------|
| scenarioName.ini   | scenarioName.ini_timestamp |
| serviceName.log    | serviceName.log_timestamp  |

#### **Related topics**

ETL validation tools

How do I create the validating logging database? How do I configure the etl.properties file? How do I monitor the Connect-It log? How do I use another scenario name? How do I use another Connect-It service name? Data warehouse utilities

## How do I configure the etl.properties file?

Make sure that you set up the validation logging database before you configure the etl.properties file.

**Note:** Remove the commented out sections and replace the appropriate lines with the database type of your Connect-It database as well as connection information.

1 Open the etl.properties file with a text editor:

\\...\HP\DecisionCenter 2.00\ITPA-SM\conf\

2 Update the default parameters with the correct information for your installation.

| Parameter         | Description                                                                                                    |  |
|-------------------|----------------------------------------------------------------------------------------------------|--|
| cit.os            | Operating system                                                                                                    |  |
| cit.rdbms.type    | RDBMS type; either SQL Server or Oracle                                                                                                    |  |
| cit.user          | User name for the Connect-It logging database                                                                                                    |  |
| cit.password      | Password for the Connect-It logging database                                                                                                    |  |
| etl.emailnotify   | Flag that turns e-mail notification on                                                                                                    |  |
| etl.srcconnector  | Name of the datasource connector in the rds_sc scenario                                                                                                    |  |
| etl.tarconnector  | Name of the target connector that points to the data warehouse<br>in the rds_sc scenario                                                                                                    |  |
| etl.emailserver   | Name of the e-mail server                                                                                                    |  |
| etl.adminemail    | Address of the user who receives the e-mail notifications                                                                                                    |  |
| etl.stopindicator | <ul> <li>Indicator that identifies when to stop the Connect-It server if errors are detected. If validation fails, one of the following actions occurs:</li> <li>When the value is 1, the Connect-It service is not stopped and runs again at its scheduled time. To maintain data integrity during the pre-mapping restore pointer process, prior to running the next update synchronization, the rds_sc.ini.bak file is restored to rds_sc.ini.</li> <li>When the value is 2, the Connect-It service that runs the rds_sc update synchronization scenario is stopped, enabling the Administrator to analyze the problems.</li> </ul> |  |
| cit.parselog      | <ul> <li>Connect-It log that contains diagnostic information to help identify where critical errors occur.</li> <li>When set to true, the validators continue to run despite critical errors in the Connect-It log. This is the recommended option because some critical errors are not fatal and not related to data integrity.</li> <li>If set to false, when the validators find a critical Type=1 error message, the validation process immediately fails and an e-mail notification is sent if the etl.emailnotify parameter is true.</li> </ul>                                                                                  |  |
| jdbc.driver       | JDBC driver for RDBMS                                                                                                    |  |

| Parameter                  | Description |  |
|----------------------------|-------------|--|
| jdbc.url                   | JDBC url    |  |
| Related topics             |             |  |
| ETL validation tools       |             |  |
| Validating the ETL process |             |  |

How do I create the validating logging database? How do I monitor the Connect-It log? How do I use another scenario name? How do I use another Connect-It service name? Data warehouse utilities

### How do I create the validation logging database?

When you set up a database that monitors the validation logs, you must create new connections and tables, then configure the database. If you use SQL Server, the Connect-It database must be case insensitive.

- 1 In SQL Server or Oracle, create database citdb and user cit\_dba.
- 2 Click Start > Programs > HP OpenView > Connect-It 3.8 en > Connect-It Scenario Builder.
- 3 To create the connection, click the **Manage Connections** icon next to the Connection field.
  - a In the Manage connections dialog box, click New.
  - b Type the Name (for example, citdb) and Description.
  - c From the **Engine** drop-down list, select the database engine.
  - d In the selected engine, complete the connection fields.
  - e Click Create, then click Close.
- 4 From the **Connect-It Monitors database administration** dialog box, select the connection you created in Step 3 to create tables in the database.
  - a Click Create Database.
  - b Type the password for Admin.
     Note: This is the Admin user for the Connect-It database. Make sure that you record the password.
  - c Click ox to see the list of tables that are being created. A message at the bottom of the page indicates that the database was successfully created.
  - d Check the database to verify that the tables exist.
  - e Click Close.
- 5 From the Connect-It main window, click **Monitors > Configure Monitors** to configure the database.
  - $\alpha$  Select the session Backups tab and Database tab.
  - b Set the log settings to No Filter, Reject, and No Filter.

- c Clear the Limit data backed up for the scenario option.
- d Check Enable monitor.
- e Select the connection you created in Step 3.
- f Login as **Admin** with the password you created in Step 4.
- g Click **Test the connection** to test the connection information.
- h Click Save as the default configuration.
- i Click OK.
- 6 Save the scenario.

ETL validation tools

Validating the ETL process How do I configure the etl.properties file? How do I monitor the Connect-It log? How do I use another scenario name? How do I use another Connect-It service name? Data warehouse utilities

### How do I monitor the Connect-It log?

You can change the Post-Mapping and Post-Sync schedules in the etl\_citTimer.bat file that monitors the Connect-It log.

1 Open the rds.scp file with a text editor:

\\...\HP OpenView\Connect-It 3.80 en\config\rds\const\

- 2 Change ETL Validator from 0 to 1.
- 3 Save and close the file.
- 4 Open the etl\_citTimer.bat file with a text editor:

\\...\HP\DecisionCenter 2.00\ITPA-SM\common\bin\

5 Set JAVA\_HOME to the name of the directory identified during installation. For example:

 $set \ JAVA\_HOME=C:/j2sdk1.4.2\_12$ 

Set RDS\_HOME to the name of the data warehouse installation directory. For example:

set RDS\_HOME=C:/Program Files/HP/DecisionCenter 2.00/ITPA-SM/

6 Change args0 through args4 for com.hp.decisioncenter.dwutil.CitTimer.

| Argument                | Description                                                                                      | Default value                                                    |
|-------------------------|--------------------------------------------------------------------------------------------------|------------------------------------------------------------------|
| args0: fileName         | The name and location of<br>the Connect-It log file name<br>where you monitor the<br>changes     | \\\HP OpenView\Connect-<br>It 3.80 en\bin\conitgui.log           |
| args1: initSeconds      | The length of time, in<br>seconds, that the process is<br>dormant before checking for<br>changes | 10                                                               |
| args2: sleepSeconds     | Frequency to check for file changes                                                              | 60                                                               |
| args3: stabilizeSeconds | Number of seconds the file<br>time has no changes                                                | 180                                                              |
| args4: processToRun     | After the file time stabilizes,<br>the process that runs                                         | \\\HP\DecisionCenter 2.00\ITPA-<br>SM\common\bin\etl_postmap.bat |

7 Save and close the file.

### **Related topics**

ETL validation tools

Validating the ETL process How do I create the validating logging database? How do I configure the etl.properties file? How do I use another scenario name? How do I use another Connect-It service name? Data warehouse utilities

## How do I use another scenario name?

The default Connect-It scenario is rds\_sc.scn. You must change the validation tools to reflect your scenario name if you do not use the default.

- 1 Open the validation tool with a text editor.
- 2 Replace *rds\_sc* with the name of your scenario. *RDS\_HOME* is the name of your data warehouse installation directory.

| Tool            | File name                                       | Replace rds_sc to set args0                      |
|-----------------|-------------------------------------------------|--------------------------------------------------|
| Pre-<br>Mapping | <rds_home>\common\bin\etl_premap.bat</rds_home> | com.hp.decisioncenter.dwutil.ETLPreRun<br>rds_sc |

Post-<br/>Mapping<RDS\_HOME>\common\bin\etl\_postmap.batcom.hp.decisioncenter.dwutil.ETLRun<br/>rds\_sc

| Post- | <pre><rds_home>\common\bin\etl_postsync.bat</rds_home></pre> | $com.hp.decisioncenter.dwutil. {\tt ETLPostSync}$ |
|-------|--------------------------------------------------------------|---------------------------------------------------|
| Sync  |                                                              | $rds\_sc$                                         |

### 3 Save and close.

### **Related topics**

ETL validation tools

Validating the ETL process How do I create the validating logging database? How do I configure the etl.properties file? How do I monitor the Connect-It log? How do I use another Connect-It service name? Data warehouse utilities

## How do I use another Connect-It service name?

The default Connect-It service is rds\_sc. You must change the validation tools to reflect your service name if you do not use the default.

- 1 Open the validation tool with a text editor.
- 2 Replace *rds\_sc* with the name of your service. *RDS\_HOME* is the name of your data warehouse installation directory.

| Tool             | File name                                         | Replace rds_sc to set args1                                      |
|------------------|---------------------------------------------------|------------------------------------------------------------------|
| Pre-<br>Mapping  | <rds_home>\common\bin\etl_premap.bat</rds_home>   | com.hp.decisioncenter.dwutil.ETLRun<br>rds_sc <i>rds_sc</i>      |
| Post-<br>Mapping | <rds_home>\common\bin\etl_postmap.bat</rds_home>  | com.hp.decisioncenter.dwutil.ETLPostSync<br>rds_sc <i>rds_sc</i> |
| Post-<br>Sync    | <rds_home>\common\bin\etl_postsync.bat</rds_home> | com.hp.decisioncenter.dwutil.ETLPostSync<br>rds_sc <i>rds_sc</i> |

### 3 Save and close.

### **Related topics**

ETL validation tools

Validating the ETL process How do I create the validating logging database? How do I configure the etl.properties file? How do I monitor the Connect-It log? How do I use another scenario name? Data warehouse utilities

### Data warehouse utilities

DecisionCenter utilities help administrators monitor the condition of the data warehouse. The utility tasks focus on the Extract, Transform, and Load (ETL) process to ensure data reliability.

You can run the utilities to monitor and view:

- Data verification
- Diagnosis
- Disaster recovery processes

#### **Related topics**

ETL validation tools

Verification utilities Diagnostic utilities Disaster recovery process utilities

### Verification utilities

DecisionCenter data warehouse verification utilities validate the data warehouse tables and the source tables.

- 1 Run the verification RDSVerificationPrep.sql setup scripts to store the verification results. The utility creates verification check point tables:
  - RDS\_CHECKPOINT\_DimSeq
  - RDS\_CHECKPOINT\_FactDIM
  - RDS\_CHECKPOINT\_RDSSC
  - RDS\_CHECKPOINT\_RDSSC\_List
- 2 Run the verification RDSVerificationProcs.sql scripts to create the verification procedures.
- 3 Set ServiceCenter offline to stop transaction activities on ServiceCenter so that you can verify the data or create a data snapshot of data sources with the necessary database link.
- 4 Complete the ETL synchronization process.
- 5 Run the RDSVerificationExec.sql templates scripts to compare ServiceCenter tables with data warehouse tables, dimension tables with fact tables, or data warehouse sequence number validation.

The following table contains the verification procedures.

| Utility                      | Description                                                                                                    |
|------------------------------|----------------------------------------------------------------------------------------------------|
| DC_COMPARISON_SOURCE         | <b>Purpose:</b> Compare the counts of source tables with data warehouse tables                                                                  |
|                              | Insert the comparison results into<br>RDS_CHECKPOINT_RDSSC                                                                                      |
|                              | <b>Usage:</b> Run DC_Comparison_Source(rdstable_type, rdsName, rdsKey, sourceName, rdsSourceKey);                                               |
|                              | <b>Example:</b> execute<br>DC_Comparison_Source('DIMENSION','INCIDENT',<br>'Z_RDSINCIDENT_DID','INCIDENTSM1','INCIDENT_ID');                    |
| DC_COMPARISON_LIST_SCDC      | <b>Purpose:</b> List the keys for mismatched source tables with data warehouse tables                                                           |
|                              | Insert the comparison results into<br>RDS_CHECKPOINT_RDSSC_LIS                                                                                  |
|                              | <b>Usage:</b> Run DC_Comparison_Source(rdstable_type, rdsName, rdsKey, sourceName, rdsSourceKey);                                               |
|                              | <b>Example:</b> execute DecisionCenter<br>DC_Comparison_List_SCDC ('DIMENSION','INCIDENT',<br>'Z_RDSINCIDENT_DID','INCIDENTSM1','INCIDENT_ID'); |
| DC_COMPARISON_LIST_DCSC      | <b>Purpose:</b> List the keys for mismatched data warehouse tables with source tables                                                           |
|                              | Insert the comparison results into<br>RDS_CHECKPOINT_RDSSC_LIST                                                                                 |
|                              | <b>Usage:</b> Run DC_Comparison_List_DCSC (rdstable_type, rdsName, rdsKey, sourceName, rdsSourceKey);                                           |
|                              | <b>Example:</b> execute DecisionCenter<br>DC_Comparison_List_SCDC ('DIMENSION','INCIDENT',<br>'Z_RDSINCIDENT_DID','INCIDENTSM1','INCIDENT_ID'); |
| DC_COMPARISON_FACT_DIMENSION | <b>Purpose:</b> Compare the counts of dimension and fact tables in the data warehouse                                                           |
|                              | Store the compared count results in<br>RDS_CHECKPOINT_FACTDIM                                                                                   |
|                              | Store the compared ID key values in<br>_CHECKPOINT_RDSSC_LIST                                                                                   |
|                              | <b>Usage:</b> Run<br>DC_Comparison_Fact_Dimension(factTableName);                                                                               |
|                              | <b>Example:</b> execute<br>DC_Comparison_Fact_Dimension('incident_f');                                                                          |

| e DC_Comparison_Fact_Dimension                |
|-----------------------------------------------|
| imProc();                                     |
| FactDimProc();                                |
| nsure all the sequence numbers are<br>rehouse |
| RDS_CHECKPOINT_DIMSEQ                         |
| neckProc();                                   |
| SeqCheckProc();                               |
| re<br>i:<br>F<br>I<br>h<br>f                  |

Data warehouse utilities

Diagnostic utilities Disaster recovery process utilities

### **Diagnostic utilities**

The verification utilities store the results in check point tables that compare the number of records between the source data and data warehouse and list mismatched records.

The checkpoint tables contain information that can help you to diagnose inconsistencies in the data.

| Table                     | Description                                                                                                    |
|---------------------------|----------------------------------------------------------------------------------------------------|
| RDS_CHECKPOINT_DimSeq     | Stores dimensionDID, dimensionSeqCount, and<br>diffNum (dimensionSeqCount- dimensionDID)<br>data<br>The corrected result should be Diffnum=0. |
| RDS_CHECKPOINT_FactDIM    | Stores FactCount, DimensionCount and diffNum<br>(FactCount-DimensionCount) data<br>The corrected result should be Diffnum=0.                  |
| RDS_CHECKPOINT_RDSSC      | Stores all the compared counts<br>The counts in this table are critical in defining<br>the recovery process.                                  |
| RDS_CHECKPOINT_RDSSC_List | Lists all the mismatched records between<br>ServiceCenter and the data warehouse                                                              |

#### RDS\_CHECKPOINT\_RDSSC query

The following query identifies the number of records in ServiceCenter that the data warehouse does not recognize.

select \* from RDS\_CHECKPOINT\_RDSSC order by scan\_date desc

The RDS\_CHECKPOINT\_RDSSC\_LIST table stores and lists all the mismatched records between ServiceCenter and the data warehouse.

select \* from RDS\_CHECKPOINT\_RDSSC\_LIST

The record counts in RDS\_CHECKPOINT\_RDSSC\_LIST and RDS\_CHECKPOINT\_RDSSC should be the same (RDS\_DEL\_COUNT+SC\_ADD\_COUNT).

The RDS\_CHECKPOINT\_RDSSC table stores the number of compared records.

| Table column                      | Description                                                                                                    |
|-----------------------------------|----------------------------------------------------------------------------------------------------|
| DIFFNUM = SC_COUNT -<br>RDS_COUNT | Identifies the result of the difference between<br>the number of ServiceCenter records and the<br>number of records in the data warehouse. |
| sc_add_count                      | Indicates the number of missing records that are<br>in ServiceCenter but not in the data warehouse.                                        |
| rds_del_count                     | Indicates the number of missed deletion records<br>from ServiceCenter that are not in the data<br>warehouse.                               |

In a static environment, a successful synchronization process is

sc\_count = rds\_count AND rds\_del\_count = 0 AND sc\_add\_count = 0

#### **Related topics**

Data warehouse utilities

Verification utilities Disaster recovery process utilities

### Disaster recovery process utilities

DecisionCenter data warehouse disaster recovery utilities identify missing records and provide information to reactivate records.

After you identify missing records, you can recover them when you synchronize the data warehouse records.

- 1 If RDS\_CHECKPOINT\_RDSSC RDS\_ADD\_COUNT does not equal zero, check the time periods in the SYSMODTIME column.
- 6 Based on the identified missing periods, update ServiceCenter source table records where the **sysmodtime** values are equal to the missing periods.
- 7 Set **sysmodtime** to the current timestamp.
- 8 Run the data warehouse synchronization process.

The following associates.sql script example demonstrates how to correct associate tables with array fields that are activated in ServiceCenter.

```
* * * * * * * * * *
/****** Reactivate the deleted record
for directMapping table
   dimension table
   fact table
update
         SCRELATION C
         c.Z_RDSACTIVESTATUSIND = 'Y', c.Z_RDSDELETEDDATE = null
 set
 where
         c.DEPEND||c.DEPEND_FILENAME||c.SOURCE||c.SOURCE_FILENAME in
(select sckeyname from RDS_CHECKPOINT_RDSSC_LIST
         table_name='SCRELATION' and COMPINDICATOR='SC-DC' )
 where
 ;
commit;
```

The following table contains the disaster recovery process procedures.

| Utility     | Description                                                                                                    |
|-------------|----------------------------------------------------------------------------------------------------|
| DC_FACT_FIX | <ul> <li>Purpose: Update the data warehouse dimension table for missing records in the fact table</li> <li>After executing DC_FACT_FIX for all the missing dimension records, run rds_sync.bat to recover fact table missing records</li> <li>Usage: exec DC_FACT_FIX(tableName IN VARCHAR2);</li> <li>Example: exec DC_FACT_FIX('INCIDENT');</li> </ul> |

| Utility         | Description                                                                                                    |  |
|-----------------|----------------------------------------------------------------------------------------------------|--|
|                 |                                                                                                    |  |
| DC_DIM_FIX      | <b>Purpose:</b> Insure there is only one active dimension record for each ServiceCenter record                                                                                                    |  |
|                 | <b>Usage:</b> Run DC_DIM_FIX(tableName IN VARCHAR2 , rdsSourceKey IN VARCHAR2);                                                                                                    |  |
|                 | <b>Example:</b> exec DecisionCenter DC_DIM_FIX('OPERATOR', 'NAME');                                                                                                    |  |
|                 | If RDS_CHECKPOINT_RDSSC RDS_COUNT is greater<br>than SC_COUNT but there are no records in<br>RDS_CHECKPOINT_RDSSC_LIST for the same table and<br>COMPINDICATOR equal to 'SC-DC', run the procedure in<br>Oracle SQLPlus as:                                      |  |
|                 | EXEC DC_DIM_FIX('XXX_table', 'Unique_key');                                                                                                    |  |
|                 |                                                                                                    |  |
| DC_Delete_Clean | Purpose: Update data warehouse missing deleted record                                                                                                    |  |
|                 | <b>Usage:</b> Run DC_Delete_Clean(rdstable_type, rdsName, rdsSourceKey);                                                                                                    |  |
|                 | <b>Example:</b> execute<br>DC_Delete_Clean('DIMENSION','INCIDENT',<br>'INCIDENT_ID');                                                                                                    |  |
| DC Reactivate   | <b>Purpose:</b> Reactivate data warehouse records from inactive                                                                                                    |  |
|                 | <b>Usage:</b> Run DC_Reactivate (rdstable_type, rdsName, rdsSourceKey);                                                                                                    |  |
|                 | <b>Example:</b> exec DC_Reactivate ('DIMENSION','INCIDENT', 'INCIDENT_ID');                                                                                                    |  |
|                 | If RDS_CHECKPOINT_RDSSC diffnum does not equal zero<br>and there are records with the same table in<br>RDS_CHECKPOINT_RDSSC_LIST, for example, CM3R_D<br>table, run the statement in Oracle SQLPlus<br>exec DC_Reactivate('DIMENSION', 'CM3R',<br>'NUMBERPRGN'); |  |

Data warehouse utilities

Verification utilities Diagnostic utilities

# JDBC connections

You can configure JDBC thick clients to work with Oracle Real Application Clusters (RAC).

The following examples show how to set up the DecisionCenter data warehouse server as an Oracle client tnsname.ora Transparent Application Failover (TAF).

```
DC =
(DESCRIPTION =
 (ADDRESS_LIST =
(ADDRESS = (PROTOCOL = TCP) (HOST = <first instance virtual ip> )
(PORT = <first instance's listener port>))
(ADDRESS = (PROTOCOL = TCP) (HOST = < second instance virtual ip> )
(PORT = <second instance's listener port>))
(... entry for each instance...)
(LOAD BALANCE = off)
(FAILOVER = on)
)
(CONNECT DATA =
(SERVER = DEDICATED)
(SERVICE_NAME = <DB service name>)
)
)
For example:
```

```
DC =
(DESCRIPTION =
(LOAD_BALANCE = OFF)
(FAILOVER = ON)
(ADDRESS_LIST =
  (ADDRESS = (PROTOCOL = TCP)(HOST = pijlworm-vip)(PORT = 39005))
  (ADDRESS = (PROTOCOL = TCP)(HOST = pier-vip)(PORT = 39005))
)
(CONNECT_DATA =
(SERVER = DEDICATED)
(SERVICE_NAME = PPG3)
)
```

The following example shows how to set up the DecisionCenter data warehouse server JDBC thick driver Oracle Call Interface (OCI).

- 1 From Windows, set PATH to ORACLE\_HOME\bin.
- 2 Using a text editor, open rds.properties in the data warehouse installation \conf directory.
- 3 Add the JDBC driver code:

```
jdbc.driver=oracle.jdbc.driver.OracleDriver
jdbc.url=jdbc:oracle:oci:@DC
```

#### **Related topics**

Best Practices for Data Warehouse Administrators

ETL data flow ETL validation tools Best practices: Data warehouse administration Data warehouse checklist

# Best practices: Data warehouse administration

The data warehouse is the foundation of HP DecisionCenter. You can improve data warehouse performance and increase efficiency by adhering to some administrative best practices.

See the HP DecisionCenter Installation Guide for detailed information about setting up your data warehouse, data sources, data targets, and mapping information.

#### **Related topics**

Best Practices for Data Warehouse Administrators

ETL data flow ETL validation tools JDBC connections Data warehouse checklist Data warehouse architecture Fact table ETL processes Example: Data warehouse customization Example: Index creation

Add an index to ServiceCenter data Administer databases Avoid NULL keys Configure scenario schedulers Manage the schema Monitor Business Objects reporting server Monitor the ETL process Review system tables

### Add an index to ServiceCenter data

By adding an index to your HP ServiceCenter data that is stored in a Relational Database Management System (RDBMS), you can improve the data warehouse ETL process. The index expedites data retrieval and data manipulation. Modify the scripts based on the table names from the ServiceCenter source before you run the scripts in the ServiceCenter database.

#### For **Oracle**, run the following script:

DROP INDEX ACTKNOWNERRM1\_CI1; CREATE INDEX ACTKNOWNERRM1\_CI1 ON ACTKNOWNERRM1(SYSMODTIME); DROP INDEX ACTIVITYM1\_CI1; CREATE INDEX ACTPROBM1\_CI1 ON ACTIVITYM1(SYSMODTIME); DROP INDEX ACTPROBM1\_CI1 ON ACTPROBM1(SYSMODTIME); DROP INDEX CLOCKSM1\_CI1; CREATE INDEX CLOCKSM1\_CI1 ON CLOCKSM1(SYSMODTIME);

```
DROP INDEX CM3RM1_CI1;
CREATE INDEX CM3RM1_CI1 ON CM3RM1(SYSMODTIME);
DROP INDEX CM3TM1_CI1;
CREATE INDEX CM3TM1_CI1 ON CM3TM1(SYSMODTIME);
DROP INDEX INCIDENTSM1 CI1;
CREATE INDEX INCIDENTSM1_CI1 ON INCIDENTSM1(SYSMODTIME);
DROP INDEX KNOWNERRORM1_CI1;
CREATE INDEX KNOWNERRORM1_CI1 ON KNOWNERRORM1 (SYSMODTIME);
DROP INDEX OCMQM1_CI1;
CREATE INDEX OCMQM1_CI1 ON OCMQM1(SYSMODTIME);
DROP INDEX OCMOM1_CI1;
CREATE INDEX OCMOM1_CI1 ON OCMOM1(SYSMODTIME);
DROP INDEX OCMLM1 CI1;
CREATE INDEX OCMLM1_CI1 ON OCMLM1(SYSMODTIME);
DROP INDEX OUTAGEM1_CI1;
CREATE INDEX OUTAGEM1_CI1 ON OUTAGEM1(SYSMODTIME);
DROP INDEX PROBSUMMARYM1_CI1;
CREATE INDEX PROBSUMMARYM1_CI1 ON PROBSUMMARYM1(SYSMODTIME);
DROP INDEX ROOTCAUSEM1_CI1;
CREATE INDEX ROOTCAUSEM1_CI1 ON ROOTCAUSEM1(SYSMODTIME);
DROP INDEX SCRELATIONM1_CI1;
CREATE INDEX SCRELATIONM1_CI1 ON SCRELATIONM1 (SYSMODTIME);
For SQL Server, run the following script:
IF EXISTS (SELECT name FROM sysindexes
        WHERE name = 'ACTKNOWNERRM1_CI1')
                DROP INDEX ACTKNOWNERRM1.ACTKNOWNERRM1_CI1
GO
CREATE INDEX ACTKNOWNERRM1 CI1 ON ACTKNOWNERRM1 (SYSMODTIME)
GO
IF EXISTS (SELECT name FROM sysindexes
        WHERE name = 'ACTIVITYM1_CI1' )
                DROP INDEX ACTIVITYM1.ACTIVITYM1_CI1
GO
CREATE INDEX ACTIVITYM1_CI1 ON ACTIVITYM1(SYSMODTIME)
GO
IF EXISTS (SELECT name FROM sysindexes
        WHERE name = 'ACTPROBM1_CI1')
                DROP INDEX ACTPROBM1.ACTPROBM1_CI1
GO
CREATE INDEX ACTPROBM1_CI1 ON ACTPROBM1 (SYSMODTIME)
GO
IF EXISTS (SELECT name FROM sysindexes
        WHERE name = 'CLOCKSM1_CI1')
                DROP INDEX CLOCKSM1.CLOCKSM1 CI1
GO
CREATE INDEX CLOCKSM1_CI1 ON CLOCKSM1(SYSMODTIME)
GO
IF EXISTS (SELECT name FROM sysindexes
        WHERE name = 'CM3RM1_CI1')
```

GO CREATE INDEX CM3RM1\_CI1 ON CM3RM1 (SYSMODTIME) GO IF EXISTS (SELECT name FROM sysindexes WHERE name = 'CM3TM1\_CI1') DROP INDEX CM3TM1.CM3TM1\_CI1 GO CREATE INDEX CM3TM1\_CI1 ON CM3TM1 (SYSMODTIME) GO IF EXISTS (SELECT name FROM sysindexes WHERE name = 'INCIDENTSM1\_CI1') DROP INDEX INCIDENTSM1.INCIDENTSM1\_CI1 GO CREATE INDEX INCIDENTSM1\_CI1 ON INCIDENTSM1 (SYSMODTIME) GO IF EXISTS (SELECT name FROM sysindexes WHERE name = 'KNOWNERRORM1\_CI1') DROP INDEX KNOWNERRORM1.KNOWNERRORM1 CI1 GO CREATE INDEX KNOWNERRORM1\_CI1 ON KNOWNERRORM1 (SYSMODTIME) GO IF EXISTS (SELECT name FROM sysindexes WHERE name = 'OCMQM1\_CI1') DROP INDEX OCMOM1. OCMOM1\_CI1 GO CREATE INDEX OCMOM1\_CI1 ON OCMOM1 (SYSMODTIME) GO IF EXISTS (SELECT name FROM sysindexes WHERE name = 'OCMOM1\_CI1') DROP INDEX OCMOM1.OCMOM1\_CI1 GO CREATE INDEX OCMOM1\_CI1 ON OCMOM1 (SYSMODTIME) GO IF EXISTS (SELECT name FROM sysindexes WHERE name = 'OCMLM1\_CI1') DROP INDEX OCMLM1.OCMLM1\_CI1 GO CREATE INDEX OCMLM1 CI1 ON OCMLM1 (SYSMODTIME) GO IF EXISTS (SELECT name FROM sysindexes WHERE name = 'OUTAGEM1\_CI1') DROP INDEX OUTAGEM1.OUTAGEM1\_CI1 GO CREATE INDEX OUTAGEM1\_CI1 ON OUTAGEM1 (SYSMODTIME) GO IF EXISTS (SELECT name FROM sysindexes WHERE name = 'PROBSUMMARYM1 CI1') DROP INDEX PROBSUMMARYM1.PROBSUMMARYM1\_CI1 GO CREATE INDEX PROBSUMMARYM1\_CI1 ON PROBSUMMARYM1 (SYSMODTIME) GO

```
IF EXISTS (SELECT name FROM sysindexes
    WHERE name = 'ROOTCAUSEM1_CI1')
    DROP INDEX ROOTCAUSEM1.ROOTCAUSEM1_CI1
GO
CREATE INDEX ROOTCAUSEM1_CI1 ON ROOTCAUSEM1 (SYSMODTIME)
GO
IF EXISTS (SELECT name FROM sysindexes
    WHERE name = 'SCRELATIONM1_CI1')
    DROP INDEX SCRELATIONM1.SCRELATIONM1_CI1
GO
CREATE INDEX SCRELATIONM1_CI1 ON SCRELATIONM1 (SYSMODTIME)
GO
```

Best practices: Data warehouse administration

Administer databases Avoid NULL keys Configure scenario schedulers Manage the schema Monitor Business Objects reporting server Monitor the ETL process Review system tables

### Administer databases

HP DecisionCenter interacts with several components:

- Data warehouse database
- Business Objects repositories
- HP Connect-It database

The following tasks can help you maintain the integrity of your data and improve analytical process performance.

- Back up all databases on a regular basis.
- Monitor the Extract, Transform, and Load (ETL) process and reporting activity.
- For the data warehouse database, create additional indexes for:
  - Frequently-used ad hoc attributes
  - sysmodtime for all ServiceCenter data source tables
- ٠
- Monitor database tablespaces and storage to ensure adequate disk space. Increase the tablespaces as needed.

Optionally, archive old data and create partition conditions to access the data. To ease a shortage of disk space, you can archive large tables such as probsumm\_d (probsumm\_f), clock\_d (clock\_f), and outage\_d (outage\_f) to different partitions and build a data connection to old data ad hoc query activities.

The partition condition for a dimension table is:

```
Z_RDSTRANSLASTIND = 'N'
```

Z\_RDSACTIVESTATUSIND = 'N'

#### The partition condition for a fact table is:

Z\_RDSOBSOLETEIND = 'Y'

#### **Related topics**

Best practices: Data warehouse administration

Add an index to ServiceCenter data Avoid NULL keys Configure scenario schedulers Manage the schema Monitor Business Objects reporting server Monitor the ETL process Review system tables

## Avoid NULL keys

The presence of NULL in a key field can negatively affect the efficiency and accuracy of your ETL process. Most keys are required fields. When you have multi-field unique keys, it is not uncommon for one of the set to have a NULL value.

You can avoid NULL keys in multiple levels that include ServiceCenter and Connect-It.

- Use form validations in your source HP ServiceCenter and HP AssetCenter applications to enforce the entry of at least a default value for all key fields. See your application documentation for details about enforcing data integrity.
- In HP Connect-It, include key fields in a function that replaces NULL values with a default value. Most keys in the DecisionCenter data warehouse are character fields. The CSTR() function replaces NULL with a zero-length string. For example:

CSTR([location])

• In your source application, add a new key field to the table that the server automatically generates. Make sure that it cannot be edited by the end user. Designate this field as unique and make sure it appears first in the list of keys for the table. See your application documentation for details about editing keys.

**Note:** This action should only be performed by a knowledgeable application administrator.

#### **Related topics**

Best practices: Data warehouse administration

Add an index to ServiceCenter data Administer databases Configure scenario schedulers Manage the schema Monitor Business Objects reporting server Monitor the ETL process Review system tables

### Configure scenario schedulers

The default data warehouse synchronization runs daily. Only one scheduler is defined for all the data synchronization updates. To optimize the synchronization, add different interval settings based on your report refresh requirements.

You can set operation data in DecisionCenter Analytics to refresh multiple times daily. Schedule update synchronization intervals no more than every two hours to avoid refreshing the data too frequently. Refreshing too often may lead to an unstable data warehouse environment.

- 1 From the HP Connect-It service console, modify the RDS\_ALL scheduler to set multiple update synchronization intervals, as necessary.
- 2 See the *HP Connect-It User's Guide* for more information about setting times by Itemized list or periodical.
- 3 Verify that the scheduled mappings for preMapping, produced documents, and postMapping are in the right order.
- 4 Monitor the data warehouse Connect-It service schedule pointer updates in the rds\_sc.ini file of the cit directory in the data warehouse installation: \\...\HP\DecisionCenter 2.00\ITPA-SM. If you need to synchronize any tables fully, remove the line of the source table. The entire table fully synchronizes the next time that the update process runs.

#### **Related topics**

Best practices: Data warehouse administration

Add an index to ServiceCenter data Administer databases Avoid NULL keys Manage the schema Monitor Business Objects reporting server Monitor the ETL process Review system tables

### Manage the schema

The data warehouse database contains the schema based on the HP ServiceCenter or HP AssetCenter data source. The schema can include new tables, new fields, and changes to existing fields in your data. You must add the changes to the schema if you want the data warehouse database to include the changes in your source data.

The rds\_etl.xml file is in the conf directory of the data warehouse installation: \\...\HP\DecisionCenter 2.00\ITPA-SM.

- Track reporting and analytical requirements.
- Track data source schema changes.
- Plan data warehouse schema modifications or extension implementation.
- Make schema changes such as adding dimension columns, changing dimension columns, and changing fact key columns.

#### **Related topics**

Best practices: Data warehouse administration

Add an index to ServiceCenter data Administer databases Avoid NULL keys Configure scenario schedulers Monitor Business Objects reporting server Monitor the ETL process Review system tables

### Monitor Business Objects reporting server

The Business Objects reporting server works with DecisionCenter to support reporting, ad hoc queries, and analysis of your IT performance data. See the Business Objects documentation for detailed information about Business Objects administration processes.

- Monitor the Business Objects reporting server memory and CPU usage to ensure adequate memory and disk space. Add vertical or horizontal server processes as needed.
- Monitor the peak concurrent sessions to ensure that you have enough concurrent licenses.
- Monitor the scheduled job completion to ensure that your jobs ran successfully.
- Set proper security profile and access rights in the Central Management Console (CMC) for DecisionCenter reporting groups and users. The CMC is responsible for the Business Objects Enterprise system that includes user management, server management, and server groups.

### **Related topics**

Best practices: Data warehouse administration

Add an index to ServiceCenter data Administer databases Avoid NULL keys Configure scenario schedulers Manage the schema Monitor the ETL process Review system tables

### Monitor the ETL process

The Extract, Transform, and Load (ETL) process is how data gets loaded into the data warehouse. You can ensure data integrity by regularly verifying the information in the system tables and system logs. The log files are in the **logs** directory of the data warehouse installation: \\...\ITPA-SM.

| Verification task                                  | Action                                                                                                    |
|----------------------------------------------------|----------------------------------------------------------------------------------------------------|
| Query the data warehouse system table information. | Run the query for the RDS_ETLSYNC_LOG table to ensure that at least<br>one record is created for each update synchronization. For example: |
|                                                    | select * from RDS_ETLSYNC_LOG where TABLE_NAME =<br>'RDS_LAST_SYNC' order by SYNC_DATETIME desc                                            |

| Verification task      | Action                                                                                                    |
|------------------------|----------------------------------------------------------------------------------------------------|
| Monitor ETL log files. | <ul> <li>The ETL produces log files that you can access to troubleshoot errors. The log files are in the data warehouse installation logs directory: etl_citTimer.log etl_postmapping.log rds_etl_agg.log rds_etl_agg.log rds_etl_hier.log rds_etl_runscript.log rds_etl_sync.log *.err</li> <li>rds_sc.log rds_validator.log</li> <li>Review the log files daily.</li> <li>Review *.err files that are not empty.</li> <li>After you correct the errors that appear in the *.err files, delete or zip the files.</li> <li>Check the timestamp of the files to determine if new errors have occurred.</li> <li>To view additional data warehouse synchronization process logging information, you can use the debug function in the rds.properties file located in \\\ITPA-SM\conf\.</li> </ul> |

bidebug='true'

#### **Related topics**

Best practices: Data warehouse administration

Add an index to ServiceCenter data Administer databases Avoid NULL keys Configure scenario schedulers Manage the schema Monitor Business Objects reporting server Review system tables

### **Review system tables**

The system tables in the data warehouse provide information about schema metadata, the data warehouse environment, Extract, Transform, and Load (ETL) processing, and time dimension reporting. By reviewing the content of the tables daily, you can:

- Track unique columns and fields.
- Identify Slowly Changing Dimension (SCD) columns for dimension tables.
- View information about the data warehouse deployment environment.
- Verify the ETL process status.
- Find the available sequence value for unique system keys.
- Check the ETL synchronization volume.
- Examine time dimension information.

| Table purpose             | Table name                                                                            |
|---------------------------|---------------------------------------------------------------------------------------|
| Track schema metadata     | RDS_SCDCOLUMN<br>RDS_SEQUENCE<br>RDS_UNIQUECOLUMN                                     |
| Store environment data    | RDS_DBINFO                                                                            |
| Track ETL processing      | RDS_CIT_LOG<br>RDS_CITSCHPTR_LOG<br>RDS_CITSYNC_LOG<br>RDS_ETLSYNC_LOG<br>RDS_LOGINFO |
| Provide time measurements | RDS_TIMEDIM_D                                                                         |

One of the most useful tables for data warehouse administrators is the RDS\_ETLSYNC\_LOG table, which tracks the internal ETL processing status and scans the synchronization for dimension tables.

See **Related topics** for more detailed information about the individual system tables.

#### **Related topics**

Best practices: Data warehouse administration

Add an index to ServiceCenter data Administer databases Avoid NULL keys Configure scenario schedulers Manage the schema Monitor Business Objects reporting server Monitor the ETL process

RDS\_CIT\_LOG table RDS\_CITSCHPTR\_LOG table RDS\_CITSYNC\_LOG table RDS\_DBINFO table RDS\_ETLSYNC\_LOG table RDS\_LOGINFO table RDS\_SCDCOLUMN table RDS\_SEQUENCE table RDS\_TIMEDIM\_D table RDS\_UNIQUECOLUMN table

### RDS\_CIT\_LOG table

The RDS\_CIT\_LOG table tracks the internal data warehouse Extract, Transform, and Load (ETL) processing status.

| Name | Null?    | Туре       | Description       |
|------|----------|------------|-------------------|
| ID   | Not NULL | NUMBER(10) | Unique system key |

| Name       | Null? | Туре         | Description        |
|------------|-------|--------------|--------------------|
| STATE_FLAG |       | VARCHAR2(60) | ETL process status |
| CIT_TIME   |       | DATE         | ETL process time   |

The STATE\_FLAG values show the ETL process status.

| Value                    | Description                                                                      |
|--------------------------|----------------------------------------------------------------------------------|
| CIT_START                | Data warehouse HP Connect-It scenario initial or periodic synchronization starts |
| CIT_FAILED               | Connect-It scenario initial or periodic synchronization fails                    |
| RDS_SYNC_FACT_START      | Data warehouse fact tables population starts                                     |
| RDS_SYNC_ASSOCIATE_START | Data warehouse associate tables population starts                                |
| RDS_SYNC_DELTRAN_START   | Data warehouse deletion synchronization starts                                   |
| RDS_SYNC_SYSTEM_START    | Data warehouse system tables population starts                                   |
| RDS_AGG_START            | Data warehouse aggregation tables population starts                              |
| RDS_HIER_START           | Data warehouse hierarchy tables population starts                                |
| COMPLETED                | ETL process is completed                                                         |

#### **Related topics**

RDS\_CITSCHPTR\_LOG table RDS\_CITSYNC\_LOG table RDS\_DBINFO table RDS\_ETLSYNC\_LOG table RDS\_LOGINFO table RDS\_SCDCOLUMN table RDS\_SEQUENCE table RDS\_TIMEDIM\_D table RDS\_UNIQUECOLUMN table

### RDS\_CITSCHPTR\_LOG table

The RDS\_CITSCHPTR\_LOG table tracks the Connect-It schedule pointer records, which enable you to recover only those records that were modified or created since the last scenario startup.

| Name               | Null?    | Туре        | Description               |
|--------------------|----------|-------------|---------------------------|
| RDS_CITSCHEDLOG_ID | Not NULL | NUMBER      | Unique ID                 |
| TABLE_NAME         | Not NULL | VARCHAR(80) | Source table name         |
| LASTSYNC_DATE      |          | DATE        | Last synchronization time |
| SCENARIO_NAME      | Not NULL | VARCHAR(30) | Connect-It scenario name  |
| Z_RDSCREATEDDATE   |          | DATE        | Date record was created   |
| Z_RDSMODIFIEDDATE  |          | DATE        | Date record was modified  |

RDS\_CIT\_LOG table RDS\_CITSYNC\_LOG table RDS\_DBINFO table RDS\_ETLSYNC\_LOG table RDS\_LOGINFO table RDS\_SCDCOLUMN table RDS\_SEQUENCE table RDS\_TIMEDIM\_D table RDS\_UNIQUECOLUMN table

### RDS\_CITSYNC\_LOG table

The RDS\_CITSCHPTR\_LOG table tracks records mapped in source and target connectors.

| Name              | Null?       | Туре        | Description                    |
|-------------------|-------------|-------------|--------------------------------|
| RDS_CITSYNCLOG_ID | Not<br>NULL | NUMBER      | Unique ID                      |
| TABLE_NAME        | Not<br>NULL | VARCHAR(80) | Source / target table name     |
| CONNECTOR_NAME    | Not<br>NULL | VARCHAR(80) | Connect-It connector name      |
| SYNC_RECORD_COUNT | Not<br>NULL | NUMBER      | Number of synchronized records |

| Name             | Null?       | Туре        | Description                                                   |
|------------------|-------------|-------------|---------------------------------------------------------------|
| DATE_LOGGED      |             | DATE        | Date logged in CITLOG table in Connect-It monitoring database |
| ETYPE            | Not<br>NULL | NUMBER      | Type of log in CITLOG table in Connect-It monitoring database |
| LLOGID           | Not<br>NULL | NUMBER      | Unique ID in CITLOG table                                     |
| LSESSIONID       | Not<br>NULL | NUMBER      | Unique Connect-It session ID                                  |
| SCENARIO_NAME    | Not<br>NULL | VARCHAR(30) | Connect-It scenario name                                      |
| Z_RDSCREATEDDATE |             | DATE        | Date record was created                                       |
| Related tonics   |             |             |                                                               |

*RDS\_CIT\_LOG table RDS*\_*CITSCHPTR*\_*LOG table* RDS\_DBINFO table RDS\_ETLSYNC\_LOG table RDS\_LOGINFO table RDS\_SCDCOLUMN table RDS\_SEQUENCE table RDS\_TIMEDIM\_D table RDS\_UNIQUECOLUMN table

### RDS\_DBINFO table

The RDS\_DBINFO table stores information about the data warehouse deployment environment.

| Name            | Null?    | Туре         | Description            |
|-----------------|----------|--------------|------------------------|
| Z_RDS_DBINFO_ID | Not NULL | NUMBER(10)   | Unique system key      |
| OSTYPE          |          | VARCHAR2(20) | Operating systems type |
| DATABASETYPE    |          | VARCHAR2(20) | Database type          |
| DATABASENAME    |          | VARCHAR2(20) | Database name          |

| Name         | Null? | Туре          | Description                      |
|--------------|-------|---------------|----------------------------------|
| DATABASEURL  |       | VARCHAR2(100) | JDBC URL to connect              |
| USERID       |       | VARCHAR2(20)  | User name to access the database |
| USERPASSWORD |       | VARCHAR2(20)  | User password                    |
| PROG_PATH    |       | VARCHAR2(100) | Data warehouse installation path |
| PROG_NAME    |       | VARCHAR2(100) | Data warehouse program name      |

RDS\_CIT\_LOG table RDS\_CITSCHPTR\_LOG table RDS\_CITSYNC\_LOG table RDS\_ETLSYNC\_LOG table RDS\_LOGINFO table RDS\_SCDCOLUMN table RDS\_SEQUENCE table RDS\_TIMEDIM\_D table RDS\_UNIQUECOLUMN table

### RDS\_ETLSYNC\_LOG table

The RDS\_ETLSYNC\_LOG table provides information about the Extract, Transform, and Load  $({\rm ETL})$  synchronization volume.

The following example contains RDS\_ETLSYNC\_LOG information.

| Name               | Null?       | Туре         | Description                                                                             |
|--------------------|-------------|--------------|-----------------------------------------------------------------------------------------|
| RDS_ETLSYNC_LOG_ID | Not<br>NULL | NUMBER       | Unique system key                                                                       |
| TABLE_NAME         | Not<br>NULL | VARCHAR2(80) | Populated table name                                                                    |
| TABLE_ACTION       | Not<br>NULL | VARCHAR2(80) | ETL process updating action codes:<br>Add<br>Update<br>Update with SCD<br>Delete<br>Log |
| SYNC_RECORD_COUNT  | Not         | NUMBER       | Total record number of the updating                                                     |

| Name                                                                                    | Null? | Туре | Description                     |
|-----------------------------------------------------------------------------------------|-------|------|---------------------------------|
|                                                                                         | NULL  |      | described by the action code    |
| SYNC_DATETIME                                                                           |       | DATE | Sync date time                  |
| Z_RDSCREATEDDATE                                                                        |       | DATE | Track record creation date time |
| Related topics<br>RDS_CIT_LOG table<br>RDS_CITSCHPTR_LOG table<br>RDS_CITSYNC_LOG table |       |      |                                 |

RDS\_CITSYNC\_LOG table RDS\_DBINFO table RDS\_LOGINFO table RDS\_SCDCOLUMN table RDS\_SEQUENCE table RDS\_TIMEDIM\_D table RDS\_UNIQUECOLUMN table

### RDS\_LOGINFO table

The RDS\_LOGINFO table tracks the status of the Extract, Transform, and Load process.

| Name           | Null?       | Туре         | Description                                                            |
|----------------|-------------|--------------|------------------------------------------------------------------------|
| RDS_LOGINFO_ID | Not<br>NULL | NUMBER       | Unique ID                                                              |
| CHKPOINT_NAME  | Not<br>NULL | VARCHAR(30)  | Name of validating tool                                                |
| STATUS         | Not<br>NULL | VARCHAR(80)  | Process status                                                         |
| ERRORCODE      |             | NUMBER       | Error code from CITLOG table in Connect-It monitoring database         |
| ERRORDESC      |             | VARCHAR(255) | Error description                                                      |
| CONTEXT        |             | VARCHAR(255) | Message context from CITLOG table in<br>Connect-It monitoring database |
| LSESSIONID     |             | NUMBER       | Unique Connect-It session ID                                           |

| Name             | Null?       | Туре        | Description              |
|------------------|-------------|-------------|--------------------------|
| SCENARIO_NAME    | Not<br>NULL | VARCHAR(30) | Connect-It scenario name |
| Z_RDSCREATEDDATE |             | DATE        | Date record was created  |
| Related topics   |             |             |                          |

RDS\_CIT\_LOG table RDS\_CITSCHPTR\_LOG table RDS CITSYNC\_LOG table RDS\_DBINFO table RDS\_ETLSYNC\_LOG table RDS\_SCDCOLUMN table RDS\_SEQUENCE table RDS\_TIMEDIM\_D table RDS\_UNIQUECOLUMN table

### RDS\_SCDCOLUMN table

The RDS\_SCDCOLUMN table tracks the Slowly Changing Dimension (SCD) columns for dimension tables. The data warehouse HP Connect-It scenario uses this information to update the information with a simple overwrite procedure or the SCD Type Two update in the Extract, Transform, and Load (ETL) process. The SCD Type Two updating process creates a new record and marks the existing record as *old* in dimension tables.

The following example contains RDS\_SCDCOLUMN table columns in an Oracle database.

| Name              | Null?       | Туре         | Description                                                                                                    |
|-------------------|-------------|--------------|----------------------------------------------------------------------------------------------------|
| LRDS_SCDCOLUMN_ID | Not<br>NULL | NUMBER(10)   | Unique system key                                                                                                    |
| TABLE_NAME        | Not<br>NULL | VARCHAR2(80) | The name of the table as it appears in the data warehouse database, without any suffixes                                                |
| SRC_SCDCOLUMN     | Not<br>NULL | VARCHAR2(80) | The name of the column as it appears in the<br>original data source. If this contains a period,<br>it must have single quotation marks. |
| RDS_SCDCOLUMN     | Not<br>NULL | VARCHAR2(80) | The name of the column as it appears in the data warehouse                                                                              |
| TYPE_SCDCOLUMN    | Not<br>NULL | VARCHAR2(30) | The data type of the column in the original source data                                                                                 |
| TABLE_SCDNUMBER   | Not<br>NULL | NUMBER(10)   | The sequence number of the SCD column if more than one                                                                                  |

#### **Related topics**

RDS\_CIT\_LOG table RDS\_CITSCHPTR\_LOG table RDS\_CITSYNC\_LOG table RDS\_DBINFO table RDS\_ETLSYNC\_LOG table RDS\_LOGINFO table RDS\_SEQUENCE table RDS\_TIMEDIM\_D table RDS\_UNIQUECOLUMN table

### RDS\_SEQUENCE table

The RDS\_SEQUENCE table stores the next available sequence value for the unique system keys for all data warehouse tables.

| Name             | Null?    | Туре         | Description               |
|------------------|----------|--------------|---------------------------|
| LRDS_SEQUENCE_ID | Not NULL | NUMBER(10)   | Unique system key         |
| TABLE_NAME       | Not NULL | VARCHAR2(80) | Data warehouse table name |
| TABLE_SEQUENCE   | Not NULL | NUMBER(0)    | Sequence value            |

#### **Related topics**

RDS\_CIT\_LOG table RDS\_CITSCHPTR\_LOG table RDS\_CITSYNC\_LOG table RDS\_DBINFO table RDS\_ETLSYNC\_LOG table RDS\_LOGINFO table RDS\_SCDCOLUMN table RDS\_TIMEDIM\_D table RDS\_UNIQUECOLUMN table

### RDS\_TIMEDIM\_D table

The data warehouse time dimension table provides the mechanism for DecisionCenter reporting based on days, months, quarters and years.

All data warehouse aggregation tables end with \_AGG. Table name conventions pertain to weeks, quarters and months, and years. RDS\_TIMEDIM\_D stores the calendar days from 1995 to 2010. The data warehouse installer sets the start-year and end-year values, and saves them in the rds.properties file of the data warehouse installation conf directory: \\...\HP\DecisionCenter 2.00\ITPA-SM.

rds.startDate=1995 rds.endDate=2010

The following example contains time dimension table columns information.

| Name            | Null?    | Туре         |
|-----------------|----------|--------------|
| RDS_TIMEDIM_DID | Not NULL | NUMBER       |
| FULLDATE        |          | VARCHAR2(20) |
| WEEK            |          | VARCHAR2(10) |

| Name               | Null? | Туре          |
|--------------------|-------|---------------|
| MONTH              |       | VARCHAR2(20)  |
| QUARTER            |       | VARACHAR2(4)  |
| YEAR               |       | VARCHARS2(10) |
| FISCALPERIOD       |       | VARCHAR2(4)   |
| LASTDAYINMONTHFLAG |       | CHAR(1)       |
| FULLDATE_D         |       | DATE          |
| MONTH_NUMERIC      |       | NUMBER        |
| QUALIFIED_QUARTER  |       | VARCHAR(15)   |
| QUALIFIED_MONTH    |       | VARCHAR(15)   |
| QUALIFIED_WEEK     |       | VARCHAR(15)   |
| FISCALYEAR         |       | VARCHAR(10)   |

RDS\_CIT\_LOG table RDS\_CITSCHPTR\_LOG table RDS\_CITSYNC\_LOG table RDS\_DBINFO table RDS\_ETLSYNC\_LOG table RDS\_LOGINFO table RDS\_SCDCOLUMN table RDS\_SEQUENCE table RDS\_UNIQUECOLUMN table

### RDS\_UNIQUECOLUMN table

The RDS\_UNIQUECOLUMN table tracks the unique columns for the reporting tables. It also includes unique fields for the ServiceCenter and AssetCenter source files. The data warehouse schema creation program uses this information to create unique indexes for data warehouse reporting tables. The HP Connect-It scenarios use the unique field values to add new or update existing records in the Extract, Transform, and Load process.

The following example contains RDS\_UNIQUECOLUMN table columns in an Oracle database.

| Name                 | Null?       | Туре         | Description                                                                                                    |
|----------------------|-------------|--------------|----------------------------------------------------------------------------------------------------|
| LRDS_UNIQUECOLUMN_ID | Not<br>NULL | NUMBER(10)   | Unique system key                                                                                                    |
| TABLE_NAME           | Not<br>NULL | VARCHAR2(80) | The name of the table as it appears in<br>the data warehouse database, without<br>any suffixes                                                                                                    |
| TABLE_TYPE           |             | VARCHAR2(80) | Data warehouse table type as one of<br>following values:<br>DIMENSION<br>DIRECT_MAPPING                                                                                                    |
| DS_TABLE_NAME        | Not<br>NULL | VARCHAR2(30) | The name of the table or file as it<br>appears in the original ServiceCenter or<br>AssetCenter data source                                                                                                    |
| DS_TABLE_TYPE        | Not<br>NULL | VARCHAR2(30) | File type has the following values:<br>DATA_SOURCE (as a source file)<br>PARENT_DIM<br>Note: Use PARENT_DIM information for<br>cascading delete. When the value of<br>DS_TABLE_NAME is deleted from the<br>data source, the corresponding record in<br>the TABLE_NAME table is marked as<br>inactive. |
| SRC_UNIQUECOLUMN     | Not<br>NULL | VARCHAR2(80) | The name of the column as it appears in<br>the original data source. If this contains<br>a period, it must have single quotation<br>marks.                                                                                                    |
| RDS_UNIQUECOLUMN     | Not<br>NULL | VARCHAR2(80) | The name of the column as it appears in the data warehouse                                                                                                    |
| TYPE_UNIQUECOLUMN    |             | VARCHAR2(30) | The data type of the column in the original data source                                                                                                    |
| TABLE_UNIQUENUMBER   | Not<br>NULL | VARCHAR2(10) | Index of the field in the unique key.<br>Note: If the table uses a single field key,<br>it is always 1. If the key contains<br>multiple fields, this lists the field order<br>in the key.                                                                                                    |

In the following example, the CLOCK table uses four fields to build its key.

| DS_TABLE_NAME | SRC_UNIQUECOLUMN | RDS_UNIQUECOLUMN | TABLE_UNIQUENUMBER |
|---------------|------------------|------------------|--------------------|
| clocks        | TYPE             | TYPEPRGN         | 1                  |
| clocks        | 'KEY.CHAR'       | KEY_CHAR         | 2                  |
| clocks        | 'KEY.NUMERIC'    | KEY_NUMERIC_KEY  | 3                  |
| clocks        | NAME             | NAME             | 4                  |

#### **Related topics**

RDS\_CIT\_LOG table RDS\_CITSCHPTR\_LOG table RDS\_CITSYNC\_LOG table RDS\_DBINFO table RDS\_ETLSYNC\_LOG table RDS\_LOGINFO table RDS\_SCDCOLUMN table RDS\_SEQUENCE table RDS\_TIMEDIM D table

# Data warehouse checklist

By performing routine daily tasks, you can maximize the data warehouse performance. Make sure that you regularly monitor the data warehouse ETL server, perform backup and maintenance on all databases, and monitor the Business Objects server.

| Monitor the data warehouse<br>ETL server                                                        | Maintain all databases                              | Monitor the Business<br>Objects server  |
|-------------------------------------------------------------------------------------------------|-----------------------------------------------------|-----------------------------------------|
| <ul> <li>Check the data warehouse</li></ul>                                                     | <ul> <li>Regularly back up the data</li></ul>       | <ul> <li>Check memory and</li></ul>     |
| Connect-It service schedule                                                                     | warehouse database,                                 | CPU usage. <li>Check peak</li>          |
| pointers updates. <li>Query the data warehouse</li>                                             | Business Objects                                    | concurrent                              |
| system tables information. <li>Check DecisionCenter log files</li>                              | repositories, and Connect-It                        | sessions. <li>Check scheduled</li>      |
| and clean the rds \logs                                                                         | Admin database. <li>Check database tablespaces</li> | job completion. <li>Check personal</li> |
| directory as needed. <li>Check the Connect-It log files.</li> <li>Check the data warehouse</li> | and storages. <li>Optionally, clean up old</li>     | storage free disk                       |
| data synchronization process.                                                                   | data.                                               | space.                                  |

Print this checklist to help you maintain the DecisionCenter data warehouse. Gathering this information may require the combined expertise of a ServiceCenter, Service Manager or AssetCenter Administrator, Database Administrator, and Professional Services personnel to arrive at the decisions and complete the required actions. As you complete each question, mark it as finished. The answers to these questions will help you set up and monitor the data warehouse.

## General environment

Print this checklist to help you maintain the DecisionCenter data warehouse. Gather the information about the RDBMS, ServiceCenter, Service Manager, or AssetCenter servers in your environment. As you answer each question, mark it completed.

| Check<br>when<br>completed | Question                                                                                                    |
|----------------------------|----------------------------------------------------------------------------------------------------|
|                            | How many servers do you use for DecisionCenter components in the production environment?                                                                                                    |
|                            | <ul> <li>What version of the components do you have in the production environment?</li> <li>Data source database: ServiceCenter, Service Manager, AssetCenter</li> <li>Data source RDBMS database: Oracle, SQL Server</li> <li>Data warehouse RDBMS database</li> <li>HP Connect-It</li> <li>Operating system</li> <li>Application server</li> </ul> |
|                            | Are the servers in the same domain and time zone?                                                                                                    |
|                            | Is the data source database server the same as the data warehouse database server?                                                                                                    |
|                            | What backup procedures do you use for the databases?<br>Do you use DecisionCenter backup server files such as the Connect-It scheduler pointer<br>file (\\\rds_sc\cit\rds_sc.ini) and log files (\\rds_sc\logs)?<br>What is the backup frequency of databases and files?                                                                             |
|                            | What is the average update volume for extracted data source tables?                                                                                                    |
|                            | How many production and test environments do you have?                                                                                                    |
|                            | How many monitoring processes are enabled for Connect-It scenarios?                                                                                                    |
|                            |                                                                                                    |

### Database issues

Print this checklist to help you maintain the DecisionCenter data warehouse. You may require the expertise of a Database Administrator to gather the information about the RDBMS. These questions are for an Oracle environment. As you answer each question, mark it completed.

| Check<br>when<br>completed | Question                                                                                                    |
|----------------------------|----------------------------------------------------------------------------------------------------|
|                            | If Oracle database failover or switch overs exist, do you use Real Application<br>Clusters (RAC) or Data Guide?                                                                                                    |
|                            | Are data warehouse and data source databases involved in the failover or switch over?                                                                                                    |
|                            | If you use Data Guide, does the data warehouse schema guide it?                                                                                                    |
|                            | How are DecisionCenter database ODBC and JDBC connections reconfigured for the failover or switch over?                                                                                                    |
|                            | <ul> <li>For RAC failover ODBC implementation:</li> <li>Is the Oracle Call Interface (OCI) connector with tnsname lookup configured correctly for Oracle Fast Connection Failover (FCF)?</li> <li>Do you have the RAC multiple instance with a single database or multiple databases?</li> </ul> |
|                            | What type of failover do you reference, instance or database?                                                                                                    |
|                            | If an instance failover occurs, was the primary instance completely unavailable?                                                                                                    |
|                            | Did the DecisionCenter Extract, Transform, and Load (ETL) processes stop for the switch over or failover?                                                                                                    |
|                            | <ul> <li>Have any failover situations previously occurred? If so,</li> <li>What happened with the DecisionCenter ETL processes?</li> <li>What Oracle error messages were in the DecisionCenter log files?</li> </ul>                                                                             |

### Data errors

Print this checklist to help you maintain the DecisionCenter data warehouse. You may require the expertise of a ServiceCenter, Service Manager, or AssetCenter Administrator to gather the information about the data. As you answer each question, mark it completed.

| Check<br>when<br>completed | Question                                                                                                    |
|----------------------------|----------------------------------------------------------------------------------------------------|
|                            | What information can you provide about the missing data in the data warehouse?                                                               |
|                            | When did the ETL process that caused the data corruption first fail? What were the causes?                                                   |
|                            | Other than the mass delete event situation, do you have system problems with the Connect-It ServiceCenter or AssetCenter connector sessions? |
|                            | How frequently do you experience lost database connections?                                                                                  |
|                            | What are the circumstances when scenario services previously stopped or had interruptions?                                                   |
|                            | What, if any, ETL issues did you have when you changed to Daylight Saving time?                                                              |
|                            | What ETL auditing reports do you generate?                                                                                                   |

# Troubleshooting hints

Print this checklist to help you maintain the DecisionCenter data warehouse. This section provides some basic information for anticipating and correcting issues related to the date warehouse. Before you attempt to troubleshoot a problem, ensure that you have DecisionCenter system files readily available. As you read each issue, mark it completed.

| Check<br>when<br>completed                                      | Issue                                                                                                    |  |
|-----------------------------------------------------------------|----------------------------------------------------------------------------------------------------|--|
|                                                                 | Do you have access to the DecisionCenter system files? When you call Support, you must have these files. <ul> <li>rds_sc.scn or rds_ac.scn</li> <li>rds.bas</li> <li>conitgui.log</li> <li>rds_sc.ini or rds_ac.ini and all back up files</li> <li>All *.log and *.err files in the \\\rds_sc\logs or \\\rds_ac\logs directory, provided the Connect-It scenario trace settings are on</li> <li>rds_etl.xml or rdsac_etl.xml</li> <li>rds.properties</li> </ul> |  |
|                                                                 | Do you have necessary access rights for all supporting servers, including the database server?                                                                                                    |  |
|                                                                 | Can you change the Connect-It scenario to add auditing programs to parse mapping process logs that determine a successful run or failed case for ETL process administration notifications?                                                                                                    |  |
|                                                                 | Can you replace data warehouse java executables to add necessary trace and log statements?                                                                                                    |  |
|                                                                 | Can you create a new Connect-It administration database for scenario auditing and<br>monitoring processes? The administration database can create a new schema and tables<br>under that schema. Samples of Connect-It tables are available in citsession and citlog.                                                                                                    |  |
|                                                                 | A known error with a workaround can correct memory leak issues in<br>ServiceCenter 6.1.3. To repair the memory leak, upgrade to ServiceCenter 6.1.4 or to<br>Connect-It 3.6.1 6186.                                                                                                    |  |
| Related topics Best Practices for Data Warehouse Administrators |                                                                                                    |  |

ETL data flow ETL validation tools JDBC connections Best practices: Data warehouse administration

# Data warehouse architecture

The data warehouse is a repository of integrated information that is available for queries and analysis and includes Extract, Transform, and Load (ETL) processes and metadata.

Some advantages of the data warehouse include:

- Reduced reporting pressure on the database
- Ability for administrators to restructure data to speed up data analysis and reporting capabilities
- Ease of use in generating new reports
- Ability for administrators to create clean data that does not require wholesale changes to the ServiceCenter or AssetCenter transactional system or business processes
- Ability to use hierarchy analysis
- Ability to use aggregate tables for better performance
- Availability of historical analysis by providing a data source that supports a longer span of time

#### **Related topics**

Best Practices for Data Warehouse Administrators

ETL data flow ETL validation tools JDBC connections Best practices: Data warehouse administration Data warehouse checklist Fact table ETL processes Example: Data warehouse customization Example: Index creation

Design Naming conventions Dimension table system keys

# Design

The data warehouse uses dimensional modeling to present data in a standard framework that is intuitive and allows for high performance access. It is extendable and provides easy management of aggregates.

The data warehouse defines tables based on the following categories.

| Table category | Description                                                                                                    |
|----------------|----------------------------------------------------------------------------------------------------|
| Dimension      | HP Connect-It maps most dimension table fields directly from ServiceCenter and AssetCenter tables. Dimension tables add additional data warehouse Extract, Transform, and Load (ETL) attributes.      |
|                | Tables that include historical or time-associated data can be dimension tables. You can use dimension tables as search criteria for multiple ServiceCenter and AssetCenter reporting modules.         |
|                | Each dimension table has the Z_RDS(tablename)ID system key. The surrogate keys allow the data warehouse to:                                                                                           |
|                | <ul> <li>Assign a new key version for Slowly Changing Dimensions.</li> <li>Encode uncertain not known not recorded and null record types</li> </ul>                                                   |
|                | To adhere to best practices, base every join between dimension and fact tables on surrogate keys.                                                                                                    |
| Fact           | Fact tables are the data warehouse tables created for measurements for the associated dimension tables that the reporting modules use.                                                                |
| Associate      | You can use associate tables to bridge dimension tables in the data warehouse.<br>They can normalize many-to-many relationships and prevent data inaccuracies<br>caused by ambiguous joins.           |
| Direct mapping | You can use ServiceCenter and AssetCenter transaction tables for detail reporting<br>and as search criteria. These tables directly map from ServiceCenter and<br>AssetCenter into the data warehouse. |
| Aggregate      | You can summarize your data more quickly by grouping the measures on common sort fields.                                                                                                    |
| Hierarchy      | In ServiceCenter, hierarchy tables contain fields to create parent-child relationships between records.                                                                                               |
|                | AssetCenter builds hierarchy tables from the fullpath field in structured data.                                                                                                    |
|                | The maximum hierarchy level is 10.                                                                                                    |

| Table category | Description                                                                                                    |
|----------------|----------------------------------------------------------------------------------------------------|
| System         | System tables track the data warehouse schema metadata, user security, ETL process status, and time dimension. All system table names, except BIRECORDDELETE, begin with RDS |
| <b>_</b>       |                                                                                                    |

Data warehouse architecture

Naming conventions Dimension table system keys

### Naming conventions

Data warehouse tables use consistent naming conventions.

- Dimension table names end with \_D and have a maximum length of 18 characters. The primary key for a dimension table is Z\_RDSXXX\_DID.
- Dimension table names use the first 15 characters from the original source table names without the S.
- Fact table names end with \_F.
- Measurement names for fact tables do not use the count character.
- Aggregate table names end with \_AGG.
- Associate or bridge table names use the first eight characters from the two associated table names with an underscore (\_) as the separator.
- Direct mapping table names use the same name as the source name.
- The underscore (\_) character replaces the dot (.) character when converting ServiceCenter and AssetCenter field names to data warehouse field names. For example, parent.name becomes parent\_name.
- The maximum Direct Mapping Indexes length is 18 characters.
- Data warehouse system table names begin with RDS\_.

#### **Related topics**

Data warehouse architecture

Design Dimension table system keys

### Dimension table system keys

Dimension table attributes provide information to help track changes to data warehouse table reporting.

| Action                                                                 | Result                                                                                                    |
|------------------------------------------------------------------------|----------------------------------------------------------------------------------------------------|
| New records are added to data<br>warehouse dimension tables<br>(XXX_D) | Z_RDSCREATEDDATE is set to the current time                                                                                                    |
| Records are updated to data<br>warehouse dimension tables<br>(XXX_D)   | Z_RDSLASTMODDATE is set to the current time                                                                                                    |
| Records are deleted from<br>ServiceCenter                              | Dimension table attributes are updated:<br>Z_RDSACTIVESTATUSIND = 'N'<br>Z_RDSDELETEDDATE is set to the deleted synchronization<br>time<br>Z_RDSLASTMODDATE is set to the current time                                                                                                    |
| The records are updated as slowly<br>changing dimension (SCD)          | <ul> <li>The original dimension table record attributes are updated:</li> <li>Z_RDSTRANSLASTIND='N'</li> <li>Z_RDSTRANSENDDATE is set to the current time</li> <li>The new record is added as ADD case</li> <li>Z_RDSTRANSLASTIND = 'N' or</li> <li>Z_RDSACTIVESTATUSIND = 'N' means the dimension record is no longer active</li> </ul> |

#### **Related topics**

Data warehouse architecture

Design Naming conventions

# Fact table ETL processes

Data warehouse fact tables update frequently because they accumulate snapshots with measurements, date fields, and status changes. The dimensional foreign keys and measurements change when the information changes.

The creation date time of a fact record is the same as the main dimension table, which stores the context of recorded line items, such as incidents or invoices. The creation date time field in the fact table is the last modified column to track when the fact record was last updated.

Fact table ETL processes parallel the data warehouse dimensional modeling techniques. Fact tables show changes to the main dimension table, referenced dimension tables, and universe filter conditions.

### Main dimension table changes

The ETL process causes changes to the main dimension table.

- A new line item, such as incident or portfolio, is created, adding a new fact record.
- The existing line item is updated. A matching fact record is updated only when the dimensional foreign keys or measurements are changed.
- The existing line item slowly changing dimension (SCD) is updated. The matching fact record main foreign key is updated from the old key to the new SCD3 key.
- The existing line item is marked as deleted. The matching fact record is marked *obsolete*.

## Referenced dimension table changes

The ETL process causes changes to the referenced dimension tables.

- A new record is created in the referenced dimension tables without changing the fact tables.
- An existing referenced dimensional record is updated without changing the fact tables.
- An existing referenced dimensional SCD record is updated. The related dimensional foreign key must be updated with the new surrogate key value in all the related fact records.
- An existing referenced dimensional record is deleted without changing the fact tables.

## Universe filter condition changes

The ETL process causes changes when universe filter conditions for query or reporting based on the fact table and dimensional tables have updates.

- The fact table is not *obsolete*.
- Dimensional foreign keys are greater than 5 (>= 5).
- Referenced dimensions must include obsolete records.

### **Related topics**

Best Practices for Data Warehouse Administrators

ETL data flow JDBC connections Best practices: Data warehouse administration Data warehouse checklist Data warehouse architecture Example: Data warehouse customization Example: Index creation

## Example: Data warehouse customization

You can customize the data warehouse to meet your specific requirements. In the following example, the administrator adds a new dimension column to the dept\_d table, modifies a dimension column in the device d table, and changes the fact key column.

/\*\*\*\* Add new dimension column for dept\_d table \*\*\*\*\*\*\*\*\*\*\*\*\*\*\*\*\*\*/ --Step 1, Clean up DEPT\_D and DEPT\_F, if you want to keep all history, you can skip this step --delete from DEPT\_D where Z\_RDSDEPT\_DID > 5; --delete from DEPT\_F where Z\_RDSDEPT\_DID > 5; --commit; --Step 2, Alter table to add a new column, please modify the name and data type, modification required !!! ALTER TABLE DEPT\_D ADD RBField varchar2(60); --Step 3, Modify manually the connect.it scenario to add the mapping for the new field from SC to RDS, modification required !!! --Step 4, Modify rds\_sc.ini to rollback scheduler pointer for deptSrc back to April 01, 2007, modification required !!! /\*\*\*\*\*\*\*\*\*\*Modify dimension column for device\_d table \*\*\*\*\*\*\*\*\*/ --Step 1, Clean up DEVICE\_D and DEVICE\_F, if you want to keep all history, you can skip this step --delete from DEVICE\_D where Z\_RDSDEVICE\_DID > 5; --delete from DEVICE\_F where Z\_RDSDEVICE\_DID > 5; --commit: --Step 2, Alter table to add a new column, please modify the name and data type, modification required !!! ALTER TABLE DEVICE\_D MODIFY columnName column\_type; --Step 3, Modify manually the connect.it scenario mapping for the modified field from SC to RDS, modification required !!! --Step 4, Modify rds\_sc.ini to rollback scehduler pointer for deviceSrc back to April 01, 2007, modification required !!! /\*\*\*\*\*\*\*\*\*\*Change Fact key column, such as rootcaus\_f \*\*\*\*\*\*\*\*\*/ --Step 1, Clean up ROOTCAUS\_F delete from ROOTCAUS\_F where Z\_RDSDEVICE\_DID > 5; commit; --Step 2, Modify rds.xml for the key field definition, modification required!!! /\* change the line from <factKey name="START\_TIMEID" fieldName="PROBLEM\_START\_TIME"</pre> tableName="RDS\_TIMEDIM\_D" matchFieldName="FULLDATE"/> to <factKey name="START\_TIMEID" fieldName="OPEN\_TIME" tableName="RDS\_TIMEDIM\_D" matchFieldName="FULLDATE"/> \* / --Step 3, after the next wake up, ROOTCAUS\_F should be repopulated

Best Practices for Data Warehouse Administrators

ETL data flow ETL validation tools JDBC connections Best practices: Data warehouse administration Data warehouse checklist Data warehouse architecture Fact table ETL processes Example: Index creation

# Example: Index creation

You can improve the data warehouse ETL process by adding an index to your HP ServiceCenter data that is stored in a Relational Database Management System (RDBMS). The index expedites data retrieval and data manipulation.

-- Add Indexes SC

CREATE INDEX ACTIVITYKNOWNERRORM1\_CI1 ON ACTIVITYKNOWNERRORM1(SYSMODTIME) TABLESPACE SCRX;

CREATE INDEX ACTIVITYM1\_CI1 ON ACTIVITYM1(SYSMODTIME) TABLESPACE SCRX; CREATE INDEX ACTIVITYPROBLEMM1\_CI1 ON ACTIVITYPROBLEMM1(SYSMODTIME) TABLESPACE SCRX; CREATE INDEX CLOCKSM1\_CI1 ON CLOCKSM1(SYSMODTIME) TABLESPACE SCRX; CREATE INDEX CM3RM1\_CI1 ON CM3RM1(SYSMODTIME) TABLESPACE SCRX; CREATE INDEX CM3TM1\_CI1 ON CM3TM1(SYSMODTIME) TABLESPACE SCRX; CREATE INDEX INCIDENTSM1\_CI1 ON INCIDENTSM1(SYSMODTIME) TABLESPACE SCRX; CREATE INDEX KNOWNERRORM1\_CI1 ON KNOWNERRORM1(SYSMODTIME) TABLESPACE SCRX; CREATE INDEX OCMQM1\_CI1 ON OCMQM1(SYSMODTIME) TABLESPACE SCRX; CREATE INDEX OCMQM1\_CI1 ON OCMQM1(SYSMODTIME) TABLESPACE SCRX; CREATE INDEX OCMOM1\_CI1 ON OCMM1(SYSMODTIME) TABLESPACE SCRX; CREATE INDEX OCMLM1\_CI1 ON OCMLM1(SYSMODTIME) TABLESPACE SCRX; CREATE INDEX OUTAGEM1\_CI1 ON OUTAGEM1(SYSMODTIME) TABLESPACE SCRX; CREATE INDEX OUTAGEM1\_CI1 ON OUTAGEM1(SYSMODTIME) TABLESPACE SCRX; CREATE INDEX OUTAGEM1\_CI1 ON OUTAGEM1(SYSMODTIME) TABLESPACE SCRX; CREATE INDEX SCRELATIONMARYM1\_CI1 ON ROOTCAUSEM1(SYSMODTIME) TABLESPACE SCRX; CREATE INDEX ROOTCAUSEM1\_CI1 ON ROOTCAUSEM1(SYSMODTIME) TABLESPACE SCRX; CREATE INDEX SCRELATIONM1 CI1 ON SCRELATIONM1(SYSMODTIME) TABLESPACE SCRX;

### **Related topics**

Best Practices for Data Warehouse Administrators

ETL data flow ETL validation tools JDBC connections Best practices: Data warehouse administration Data warehouse checklist Data warehouse architecture Fact table ETL processes Example: Data warehouse customization